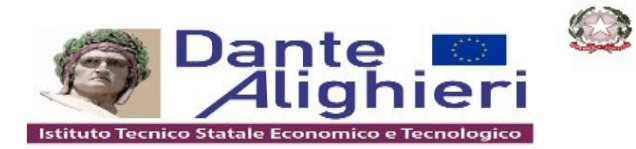

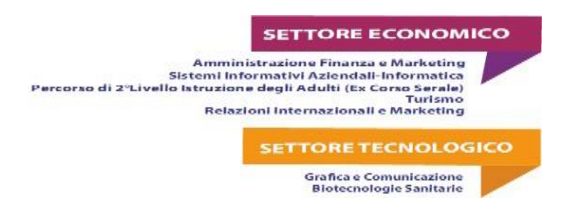

Circolare n. 344

Cerignola 26/05/2025

Ai docenti

AL DSGA

Agli atti della scuola

Oggetto: vademecum per l'inserimento delle programmazioni finali su Portale Argo DidUp.

Si riportano di seguito le indicazioni operative per l'inserimento delle programmazioni iniziali di ogni singola disciplina su Portale Argo DidUp:

1. Dopo essere entrati in DidUp con le proprie credenziali selezionare **Didattica** 

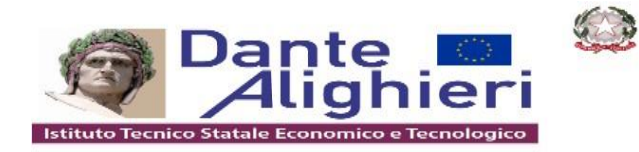

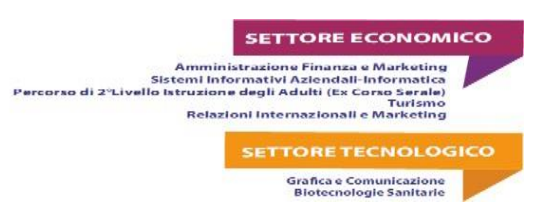

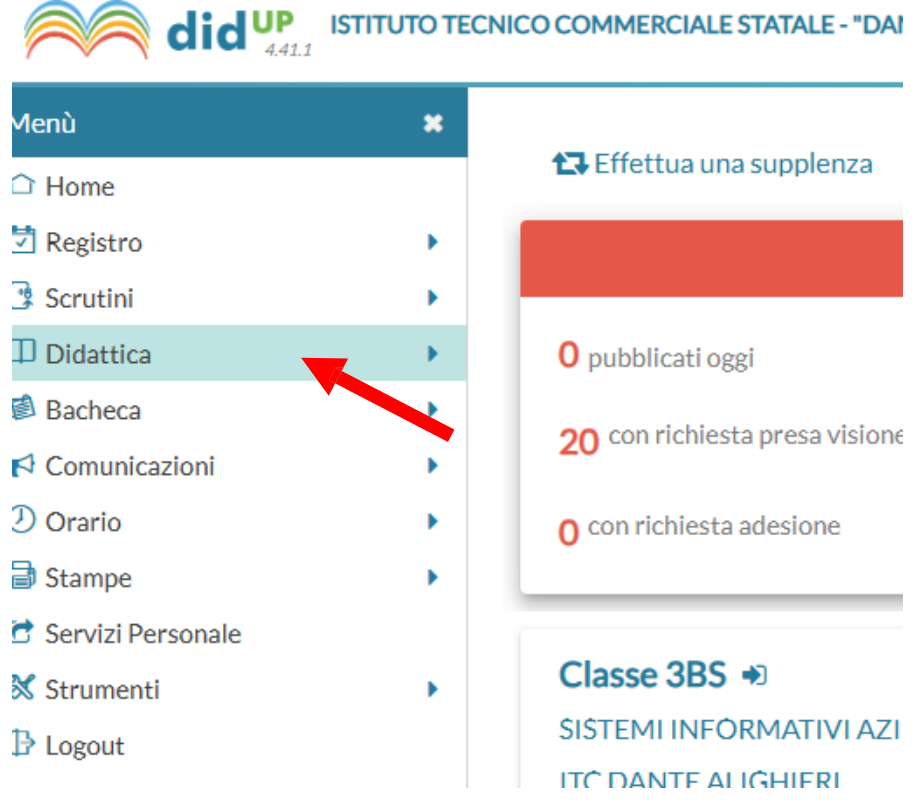

2. Selezionare Programmazione Didattica

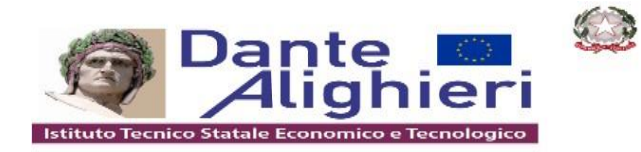

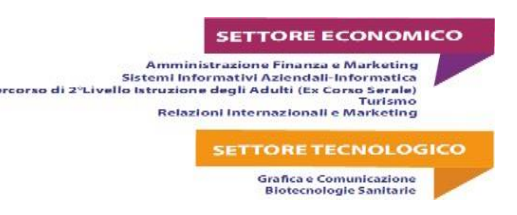

did UP ISTITUTO TECNICO CON lenù × **1**  Home

 Home

 Home

 Home

 Home

 Home

 Home

 Home

 Home

 Home

 Home

 Home

 Home

 Home

 Home

 Home

 Home

 Home

 Home

 Home

 Home

 Home

 Home

 Home

 Home

 Home

 Home

 Home

 Home

 Home

 Home

 Home

 Home

 Home

 Home

 Home

 Home

 Home

 Home

 Home

 Home

 Home

 Home

 Home

 Home

 Home

 Home

 Home

 Home

 Home

 Home

 Home

 Home

 Home

 Home

 Home

 Home

 Home

 Home

 Home

 Home

 Home

 Home

 Home

 Home

 Home

 Home

 Home

 Home

 Home

 Home

 Home

 Home

 Home

 Home

 Home

 Home

 Home

 Home

 Home

 Home

 Home

 Home

 Home

 Home

 Home

 Home

 Home

 Home

 Home

 Home

 Home

 Home

 Home

 Home

 Home

 Home

 Home

 Home

 Home

 Home

 Home

 Hom

 Hom

 Hom

 Hom

 Hom

 Hom

 Hom

 Hom

 Hom

 Hom

 Hom

 Hom

 Hom

 Hom

 Hom

 Hom

 Hom

 Hom

 Hom

 Hom

 Hom

 Hom

 Hom

 Hom

 Hom

 Hom

 Hom

 Hom

 Hom

 Hom

 Hom

 Hom

 Hom

 Hom

 Hom

 Hom

 Hom

 Hom

 Hom

 Hom

 Hom

 Hom

 Hom

 Hom

 Hom

 Hom

 Hom

 Hom

 Hom

 Hom

 Hom

 Hom

 Hom

 Hom

 Hom

 Hom

 Hom

 Hom

 Hom

 Hom

 Hom

 Hom

 Hom

 Hom

 Hom

 Hom

 Hom

 Hom

 Hom

 Hom

 Hom

 Hom

 Hom

 Hom

 Hom

 Hom

 Hom

 Hom

 Hom

 Hom

 Hom

 Hom

 Hom

 Hom

 Hom

 Hom

 Hom

 Hom

 Hom

 Hom

 Hom

 Hom

 Hom

 Hom

 Hom

 Hom

 Hom

 Hom

 Hom

 Hom

 Hom

 Hom

 Hom

 Hom

 Hom

 Hom

 Hom

 Hom

 Hom

 Hom

 Hom

 Hom

 Registro Þ Scrutini ] Didattica **0** p III Scheda Alunno/Classe 20 Programma Scolastico Programmazione Didattica **0** C Prospetto Voti Conoscenze/Abilità Cla Condivisione Documenti ▶ SIS Bacheca Þ ITC

# 3. Cliccare sul pulsante Aggiungi

| Ann | no Scolastico: 2 | 024/202 | 25 🔹   | Gestio | scriptia frase di ricerca |
|-----|------------------|---------|--------|--------|---------------------------|
|     | DOCENTE          | FILE    | FILTRO |        |                           |

4. Dal menu a tendina selezionare la cartella **PROGRAMMAZIONE DIDATTICA FINALE** 

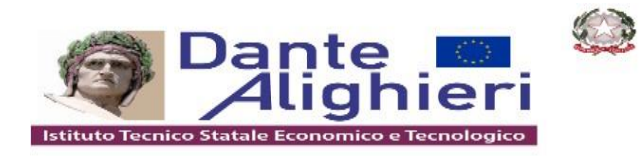

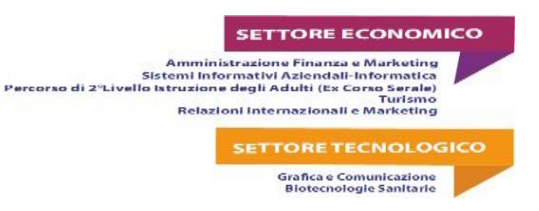

#### Descrizione (max 4000 caratteri):

| Inserisci qui il testo |                    |     |         |      |  |
|------------------------|--------------------|-----|---------|------|--|
|                        |                    |     |         |      |  |
|                        |                    |     |         |      |  |
|                        |                    |     |         |      |  |
|                        |                    |     |         |      |  |
| Data Pubblicazione:    | 25/05/2025         |     |         |      |  |
| Programmazione dal:    | gg/mm/aaaa         | al: | gg/mm/a | aaaa |  |
| Cartella:              |                    |     |         |      |  |
| Scegli dalla lista     |                    |     |         | -    |  |
| 2APS                   |                    |     |         |      |  |
| 3APS                   |                    |     |         |      |  |
| 3BPS                   |                    |     |         |      |  |
| PROGRAMMAZIONE         | DIDATTICA FINALE   |     |         |      |  |
| PROGY AMMAZIONE        | DIDATTICA INIZIALE |     |         |      |  |
|                        |                    |     |         |      |  |
|                        |                    |     |         |      |  |
|                        |                    |     |         |      |  |

5. Nella scheda **Dettaglio** compilare i campi fino ad inserire il file della programmazione di classe attraverso il pulsante **Sfoglia** 

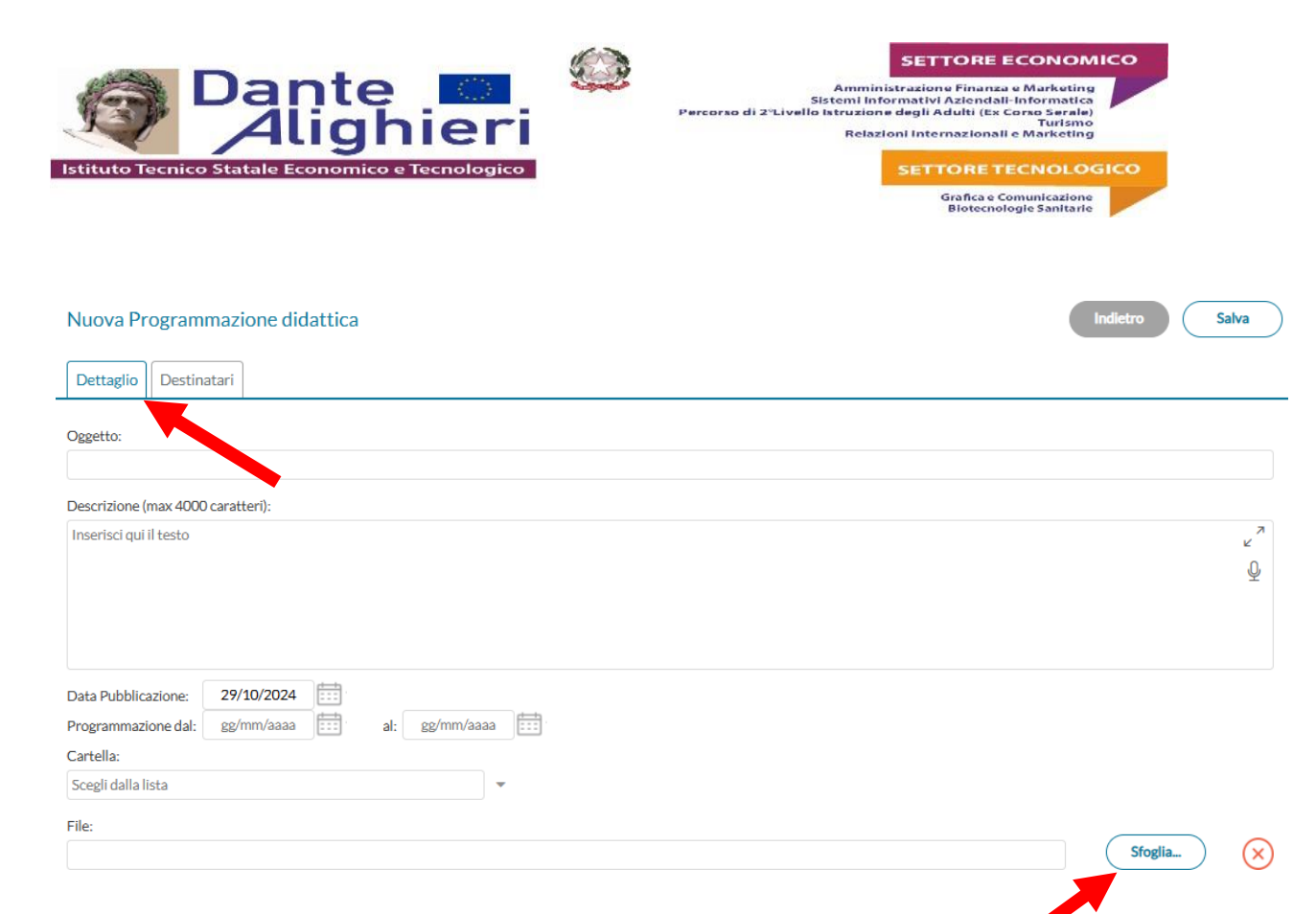

# 6. Nella scheda Destinatari spuntare Classi singole e cliccare sul pulsante Scegli

| Nuova Programm                     | nazione didattica                                               | Indietro Salva |
|------------------------------------|-----------------------------------------------------------------|----------------|
| Dettaglio Destinat                 | tari                                                            |                |
| - Filtro Classi ——                 |                                                                 |                |
| O Solo Classi                      | 🗌 Prime 🗌 Seconde 🔲 Terze 🗌 Quarte 📄 Quinte                     |                |
| <ul> <li>Classi singole</li> </ul> |                                                                 |                |
|                                    |                                                                 | Scegli         |
| <b>'</b>                           |                                                                 |                |
| Socalior                           | a la alagas intercasata o alignara qui pulganta <b>Conforma</b> |                |
| Scegliere                          | e la classe interessala è cliccare sui puisante <b>comerna</b>  |                |
| Scelta Classe                      |                                                                 | Indietro       |

| Scerta Classe                              | Conternia |
|--------------------------------------------|-----------|
| Mostra tutte le classi                     |           |
| STRUTTURA SCOLASTICA                       |           |
| ▼ □ 🗁 ISTITUTO TECNICO COMMERCIALE STATALE |           |
| 🔻 🗋 🗁 SISTEMI INFORMATIVI AZIENDALI        |           |
| 🗌 🗋 3BS - ITC DANTE ALIGHIERI              |           |
|                                            |           |
|                                            |           |

8. In Filtro materie selezionare Materie singole e cliccare sul pulsante Scegli

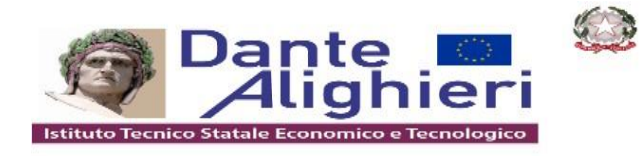

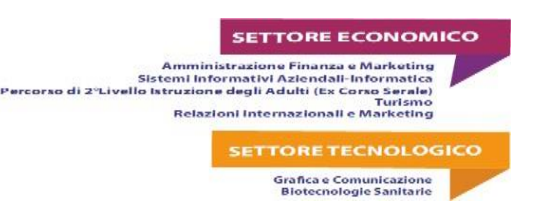

| [ | – Filtro Materie ––––               |         |
|---|-------------------------------------|---------|
|   | O Qualsiasi                         |         |
|   | <ul> <li>Materie singole</li> </ul> | Scegli  |
|   |                                     | Elimina |
|   |                                     |         |

### 9. Scegliere la materia interessata e cliccare sul pulsante Conferma

|   | Scelta Materie |        |                  |             | Indietro Conferma |               |  |
|---|----------------|--------|------------------|-------------|-------------------|---------------|--|
|   |                | COD.   | DESCR.ABBREVIATA | DESCRIZIONE | TIPO MATERIA      | .KTICOLATA IN |  |
|   |                | 001    | SOS              | SOSTEGNO    | Materia di Saceg  | Orale         |  |
| 1 | 0.             | Clicca | ire sul pulsan   | te Salva    |                   |               |  |

| Nuova Programmazione didattica                                                                                                    | Indietro Salva |
|----------------------------------------------------------------------------------------------------|----------------|
| Dettaglio Destinatari                                                                                                    |                |
| - Filtro Classi                                                                                                    |                |
| O Solo Classi       □ Prime       □ Seconde       □ Terze       □ Quarte       □ Quinte         O Classi singole       □       □       □       □       □       □ |                |

#### La Funzione Strumentale

Prof. Pierluigi MASTROSERIO

Il Dirigente scolastico Salvatore MININNO (firma autografa sostituita a mezzo stampa, ai sensi dell'art. 3, comma 2 del d.lgs n. 39/1993)